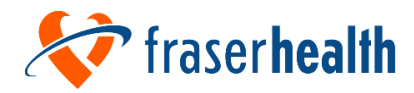

# **Tips for Completing Tool 27**

## Resident Illness Reporting and Tracking Form

#### This document outlines the process for Care Community staff on how and when to fill out Tool 27

**Please note:** Care Communities are no longer required to use Tool 28 for daily reporting to Public Health. Care Communities are encouraged to keep track of staff cases should Public Health inquire upon further assessment prompted by resident cases. Tool 28 will remain in the RI Toolkit as a resource tool for tracking staff cases

## When to fill out the form

- Record all confirmed positive resident cases on Tools 27
- See the bottom of the tools for viral respiratory illness symptoms to determine when to swab a resident
- If you are aware of any residents admitted to hospital due to unrelated health conditions (e.g., fall, fractures) but are positive in hospital for COVID-19, influenza, or RSV please record them on Tool 27

## When and how to send in Tools to Public Health:

- Update tools 27 DAILY, including weekends
- Send Tool 27 by Cerberus to PH:
  - For instructions on how to use Cerberus refer to: <u>Cerberus Instructions Reporting to Public Health</u>
  - If you require support to use Cerberus, please email COVIDintakehub@fraserhealth.ca
- If you have lost your username or password, please contact COVIDintakehub@fraserhealth.ca
- NOTE: If the Cerberus website is down, please fax a copy of your file to 604-587-4414

**REMINDER:** If you need additional sheets to enter all data, you can start another one **but please remember to fill out the** *Facility Information* section or provide page numbers at the bottom for each form you complete! Otherwise, it is difficult to track which Care Community the form is coming from.

## Filling out the form on the first day:

#### \* Note: Mandatory sections are in grey

- 1. Entry/Unit/Facility Information Section
  - a) If you have confirmed positive resident(s) on different neighbourhoods, units, floors, or buildings of your facility, please complete a separate Tool 27 for each area (i.e. one unit per Tool 27, do not combine units)

|                                         | SECTION A: ENTRY/UNIT/FACILITY INFORMATION |                 |               |                  |                           |                            |  |  |  |  |  |  |  |  |  |
|-----------------------------------------|--------------------------------------------|-----------------|---------------|------------------|---------------------------|----------------------------|--|--|--|--|--|--|--|--|--|
| Please Print<br>Full Unit Name Unit Nar | lease Print<br>Ull Unit Name:<br>Eacility  |                 |               |                  |                           |                            |  |  |  |  |  |  |  |  |  |
| Please Print Facility                   | F                                          | Facility Type : |               |                  |                           |                            |  |  |  |  |  |  |  |  |  |
| Full Name Name:                         | <mark>/// Name Name:</mark>                |                 |               |                  |                           |                            |  |  |  |  |  |  |  |  |  |
| Date Public Health                      |                                            | Time Public I   | lealth        |                  |                           | Date Antiviral Prophylaxis |  |  |  |  |  |  |  |  |  |
| Contact Notified: DD/                   | MMM/YYYY                                   | Contact Notif   | fied (HH:MM): |                  | Initiated (FOR FLU ONLY): |                            |  |  |  |  |  |  |  |  |  |
| Form Completed By:                      | Telephone                                  |                 | Telephone     |                  |                           |                            |  |  |  |  |  |  |  |  |  |
|                                         | (Direct Line):                             |                 | (After Hours) | :                |                           | DD/MMM/YYYY                |  |  |  |  |  |  |  |  |  |
|                                         | SECTION E                                  | B: IMMUNIZ/     | ATION INFO    | RMATION          |                           |                            |  |  |  |  |  |  |  |  |  |
| Total # Of Residents                    | Total # Of Resident                        | s               |               | Total # Of Resid | lesidents                 |                            |  |  |  |  |  |  |  |  |  |
| In The Facility:                        | Vaccinated For Flu                         | In The Facility | y:            | Vaccinated For   | COVID In The Facility^:   |                            |  |  |  |  |  |  |  |  |  |

b) If you need additional sheets, please remember to **fill out the Entry/<u>Unit/</u>Facility Information section on** <u>each</u> form. OR alternatively, please write down the page number and total number of pages sent in on the bottom of each form:

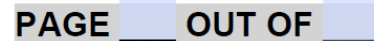

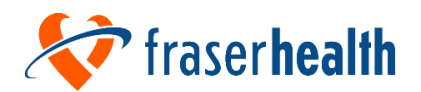

#### 2. Entry Information Section

- a) Complete the appropriate column (update #) each time new updates/edits are added to the form
- b) If reporting for the first time, enter date beside "FIRST REPORT"

|             | SECTION C: ENTRY INFORMATION |        |        |        |        |        |  |  |  |  |  |  |  |  |
|-------------|------------------------------|--------|--------|--------|--------|--------|--|--|--|--|--|--|--|--|
|             | FIRST                        | UPDATE | UPDATE | UPDATE | UPDATE | UPDATE |  |  |  |  |  |  |  |  |
|             | REPORT:                      | #1:    | #2:    | #3:    | #4:    | #5:    |  |  |  |  |  |  |  |  |
| DD/MMM/YYYY | UPDATE                       | UPDATE | UPDATE | UPDATE | UPDATE | UPDATE |  |  |  |  |  |  |  |  |
|             | #6:                          | #7:    | #8:    | #9:    | #10:   | #11:   |  |  |  |  |  |  |  |  |

#### 3. Resident Section

- a) Enter information for all confirmed positive resident(s)
- b) Date of the report/update is to be entered into the *Entry Information* section (#2 above)
- c) Details of each resident(s) who are confirmed positive:
  - o Full name
  - o PHN
  - o Sex
  - o Age
  - Symptomatic (Y/N)
    - Symptoms of concern are listed at the bottom of both Tools
    - If resident/staff has at least 1 of the listed symptoms, then enter "Y"
  - Date of onset of first symptom(s)
  - Swab Taken? (Y/N)
    - Was a specimen (PCR or RAT) collected from a resident for respiratory virus detection?
    - If Swab Taken, Any Positive Test Result(s)?
      - If at least one positive test came back for the resident, select "Yes"
      - If all tests came back negative for the resident, select "No"
      - If test came back "Indeterminate", select "Indeterminate results only". Once tested again, provide updated test results for resident in a new row
  - If resident has a positive result:
    - Collection Date of FIRST Positive PCR Test
    - Provide collection month and date of the first positive PCR test
  - If no PCR test done, please leave blank
  - Name Of Virus Detected by PCR
    - Select all virus(es) detected by PCR test
  - Collection Date of FIRST Positive COVID RAT Test
    - Provide collection month and date of the first positive RAT test
    - If no RAT test done, please leave blank
- d) Complete the remaining columns for each resident. Information can be added later with each update

Sample of Resident Tool 27:

|                                                |                           |     |     |               |                              |               | SECT               | ION D: RESIDENT IN                                                                            | FOR                                                      | MATI  | ON                               |                                               |                                         | _                                 |    |                                               |    |                                                |    |                          |                   |
|------------------------------------------------|---------------------------|-----|-----|---------------|------------------------------|---------------|--------------------|-----------------------------------------------------------------------------------------------|----------------------------------------------------------|-------|----------------------------------|-----------------------------------------------|-----------------------------------------|-----------------------------------|----|-----------------------------------------------|----|------------------------------------------------|----|--------------------------|-------------------|
|                                                |                           |     |     |               |                              |               |                    |                                                                                               | Lat                                                      | o Res | ult                              |                                               |                                         | If Applicable                     |    |                                               |    |                                                |    |                          |                   |
| Name Of Resident<br>(Last Name, First<br>Name) | Care Card Number<br>(PHN) | Sex | Age | Symptomatic*? | Date<br>Onse<br>First<br>Sym | et Of<br>ptom | Swab<br>Taken<br>? | If Swab Taken, Any<br>Positive Test<br>Result(s)?<br>Please leave blank if<br>pending results | Collection<br>Date of<br>FIRST<br>Positive<br>F PCR Test |       | Name Of Virus<br>Detected by PCR | Colle<br>Date<br>FIRS<br>Posif<br>COVI<br>RAT | ection<br>of<br>T<br>tive<br>ID<br>Test | n<br>Date<br>Resident<br>Isolated |    | Date Flu<br>Antiviral<br>Treatment<br>Started |    | Date<br>Resident<br>Admitted<br>To<br>Hospital |    | Date (<br>Resid<br>Death | Df<br>¦ent's<br>∣ |
|                                                |                           | M/F |     | Y/N           | мм                           | DD            | Y/N                | pending recuito                                                                               | мм                                                       | DD    |                                  | мм                                            | DD                                      | мм                                | DD | ММ                                            | DD | ММ                                             | DD | мм                       | DD                |
| Smith Jane                                     | 981234567                 | F   | 85  | V             | 12                           | 15            | V                  | ✓ Yes No                                                                                      | 12                                                       | 15    | FLU ACOVID-19                    |                                               |                                         |                                   |    |                                               |    |                                                |    |                          |                   |
| onnun, banc                                    | 501254507                 | L.  | 00  | L'-'          | 12                           | 10            |                    | results only                                                                                  | 12                                                       | 10    | FLU BRSV                         |                                               |                                         |                                   |    |                                               |    |                                                |    |                          |                   |
| Paymond C                                      | 08765/321                 | N/  | 70  | $\mathbf{v}$  | 12                           | 21            | V                  | Yes No                                                                                        |                                                          |       |                                  | 12                                            | 24                                      |                                   |    |                                               |    |                                                |    |                          |                   |
| Raymonu, G                                     | 907054521                 | IVI | 19  |               | 12                           | 21            |                    | results only                                                                                  |                                                          |       | FLU BRSV                         | 12                                            | 24                                      |                                   |    |                                               |    |                                                |    |                          |                   |
|                                                |                           |     |     |               |                              |               |                    | Yes No                                                                                        |                                                          |       |                                  |                                               |                                         |                                   |    |                                               |    |                                                |    |                          |                   |
|                                                |                           |     |     |               |                              |               |                    | results only                                                                                  |                                                          |       | FLU BRSV                         |                                               |                                         |                                   |    |                                               |    |                                                |    |                          |                   |

#### List of symptoms found on the bottom of the form:

\* VIRAL RESPIRATORY ILLNESS SYMPTOMS: including fever, cough (new or worse), sore throat or painful swallowing, body aches, extreme fatigue, diarrhea, difficulty breathing, nausea, vomiting, headache, loss of appetite, chills, and/or runny nose. SYMPTOMS MORE SPECIFIC TO COVID-19: Loss of sense of smell or taste.

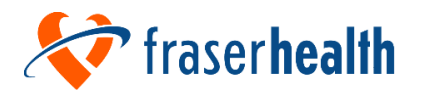

#### Please make sure that at least one of the dates is available and entered for each individual:

- 1. Date of onset of first symptom
- 2. Collection Date of FIRST Positive PCR Test or Collection Date of FIRST Positive COVID RAT Test

# Daily updates after the first day

#### Continue with the form(s) you have already started:

#### 4. Entry Information Section

- Enter the date of report in "Entry Information" section of the tool
- If you run out of space to add a date, start a new form and indicate which update it is (e.g., 12)

|             |        |        | SECTION C: ENTRY INFO | RMATION |        |        |
|-------------|--------|--------|-----------------------|---------|--------|--------|
|             | FIRST  | UPDATE | UPDATE                | UPDATE  | UPDATE | UPDATE |
|             | REPORT | #1:    | #2:                   | #3:     | #4:    | #5:    |
| DD/MMM/YYYY | UPDATE | UPDATE | UPDATE                | UPDATE  | UPDATE | UPDATE |
|             | #6:    | #7:    | #8:                   | #9:     | #10:   | #11:   |

For the current day, if there are no changes or updates for any of the Neighbourhood/Floor/Units at the Care Community see #6 below

#### 5. Resident Information Section

- Add any <u>new</u> confirmed positive resident(s)
  - Fill out as much information as you can
  - If you need to use multiple pages, refer to step 1 above

|                                                |                                 |                 |                           |            |                    |               |                                      |      | SEC                | TION C: ENTRY INFO                        | DRM.       | ATIO                    | N                                |                                       |                                         |                       |              |                                               |            |                                                |     |                                |     |
|------------------------------------------------|---------------------------------|-----------------|---------------------------|------------|--------------------|---------------|--------------------------------------|------|--------------------|-------------------------------------------|------------|-------------------------|----------------------------------|---------------------------------------|-----------------------------------------|-----------------------|--------------|-----------------------------------------------|------------|------------------------------------------------|-----|--------------------------------|-----|
|                                                |                                 | FIRST<br>REPORT | 15-Dec-2022               | UPD<br>#1: | ATE 1              | 6-D           | ec-2                                 | 2022 | UPDA<br>#2:        | TE 17-Dec-2022                            | UPI<br>#3: | DATE                    | 18-Dec-2022 #                    | PDATE<br>4:                           | 19-                                     | Dec                   | -202         | 22                                            | PDAT<br>5: | <sup>E</sup> 20                                | -De | c-20                           | )22 |
| DD/MMM                                         | DD/MMM/YYYY #6: 21-Dec-2022     |                 |                           | UPD<br>#7: | UPDATE 22-Dec-2022 |               |                                      | 2022 | UPDA<br>#8:        | TE                                        | UPI<br>#9: | DATE                    | U<br>#                           | PDATE<br>10:                          |                                         |                       | U<br>#       |                                               |            |                                                |     |                                |     |
|                                                | SECTION D: RESIDENT INFORMATION |                 |                           |            |                    |               |                                      |      |                    |                                           |            |                         |                                  |                                       |                                         |                       |              |                                               |            |                                                |     |                                |     |
| Name Of Resident<br>(Last Name, First<br>Name) |                                 |                 |                           |            |                    |               |                                      |      |                    |                                           | Lak        | Res                     | ult                              |                                       |                                         |                       |              | lf                                            | App        | icabl                                          | е   |                                |     |
|                                                |                                 | t               | Care Card Number<br>(PHN) | Sex        | Age                | Symptomatic*? | Date<br>Onset Of<br>First<br>Symptom |      | Swab<br>Taken<br>? | n<br>Result(s)?<br>Please leave blank if  |            | of<br>T<br>tive<br>Test | Name Of Virus<br>Detected by PCR | Colle<br>Date<br>FIRS<br>Posit<br>COV | ection<br>of<br>T<br>tive<br>ID<br>Test | Date<br>Resi<br>Isola | dent<br>ited | Date Flu<br>Antiviral<br>Treatment<br>Started |            | Date<br>Resident<br>Admitted<br>To<br>Hospital |     | Date Of<br>Resident's<br>Death |     |
|                                                |                                 |                 |                           | M/F        |                    | Y/N           | мм                                   | DD   | Y/N                | penality results                          | мм         | DD                      | )                                | MM                                    | DD                                      | мм                    | DD           | мм                                            | DD         | ММ                                             | DD  | мм                             | DD  |
| Smi                                            | ith, Ja                         | ane             | 981234567                 | F          | 85                 | Y             | 12                                   | 15   | Y                  | ✓ Yes No<br>Indeterminate<br>results only | 12         | 15                      | ☑FLU A□COVID-1<br>□FLU B□RSV     | 9                                     |                                         | 12                    | 15           | 12                                            | 16         | 12                                             | 20  |                                |     |
| Ray                                            | mono                            | 1, G            | 987654321                 | Μ          | 79                 | Y             | 12                                   | 21   | Y                  | Ves No<br>Indeterminate<br>results only   |            |                         | FLU ACOVID-1                     | <sup>9</sup> 12                       | 24                                      | 12                    | 26           |                                               |            |                                                |     |                                |     |
| Jo                                             | nes,                            | M               | 988765432                 | F          | 75                 | Y             | 12                                   | 22   | Y                  | Yes No<br>Indeterminate<br>results only   |            |                         | FLU ACOVID-1                     | 9                                     |                                         |                       |              |                                               |            |                                                |     |                                |     |

• Resident(s) added on previous days:

0

- Update any additional information received including:
  - Date resident isolated (Tool 27)
    - If applicable, date of hospitalization or death (Tool 27)
      - Clearly specify if the death occurred in hospital or care home on Tool 27
      - For Influenza only complete Date Influenza Antiviral Treatment Started on Tool 27

|                                                | SECTION D: RESIDENT INFORMATION |     |     |               |                              |               |                    |                                                                            |                                                          |    |                                  |                                                                 |    |                              |    |                                               |    |                                                |    |                                |    |
|------------------------------------------------|---------------------------------|-----|-----|---------------|------------------------------|---------------|--------------------|----------------------------------------------------------------------------|----------------------------------------------------------|----|----------------------------------|-----------------------------------------------------------------|----|------------------------------|----|-----------------------------------------------|----|------------------------------------------------|----|--------------------------------|----|
|                                                |                                 |     |     |               |                              |               | Lat                | o Res                                                                      | ult                                                      |    |                                  | If Applicable                                                   |    |                              |    |                                               |    |                                                |    |                                |    |
| Name Of Resident<br>(Last Name, First<br>Name) | Care Card Number<br>(PHN)       | Sex | Age | Symptomatic*? | Date<br>Onse<br>First<br>Sym | et Of<br>ptom | Swab<br>Taken<br>? | If Swab Taken, Any<br>Positive Test<br>Result(s)?<br>Please leave blank if | Collection<br>Date of<br>FIRST<br>Positive<br>f PCR Test |    | Name Of Virus<br>Detected by PCR | Collection<br>Date of<br>FIRST<br>Positive<br>COVID<br>RAT Test |    | Date<br>Resident<br>Isolated |    | Date Flu<br>Antiviral<br>Treatment<br>Started |    | Date<br>Resident<br>Admitted<br>To<br>Hospital |    | Date Of<br>Resident's<br>Death |    |
|                                                |                                 | M/F |     | Y/N           | мм                           | סס            | Y/N                | penangresuns                                                               | мм                                                       | DD |                                  | мм                                                              | DD | мм                           | DD | мм                                            | DD | мм                                             | DD | мм                             | DD |
| Smith, Jane                                    | 981234567                       | F   | 85  | Y             | 12                           | 15            | Υ                  | Yes No<br>Indeterminate<br>results only                                    | 12                                                       | 15 | IZFLU A COVID-19<br>ISLU B RSV   |                                                                 |    | 12                           | 15 | 12                                            | 16 | 12                                             | 20 |                                |    |

**Please keep one row of information for one resident.** The <u>exception</u> would be if one resident had an indeterminate result, then you can enter the new swab result on a new row if positive (For example, Jane Client had a swab on Mar 24 that was indeterminate. She was swabbed again on Apr 8 and this time had a positive result. In this case you can enter the information on two different rows)

#### 6. If there are no updates for the current day:

- Note the date and that there is no update (e.g., "Apr 17 no change") on the existing pages of Tools 27
- Send Tools 27 to Public Health by <u>Cerberus</u> so Fraser Health Public Health is aware there is no changes and do not have to follow-up with you regarding this reporting